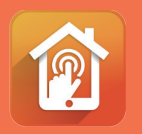

Connection Guide Google Home to Legate Smart Home

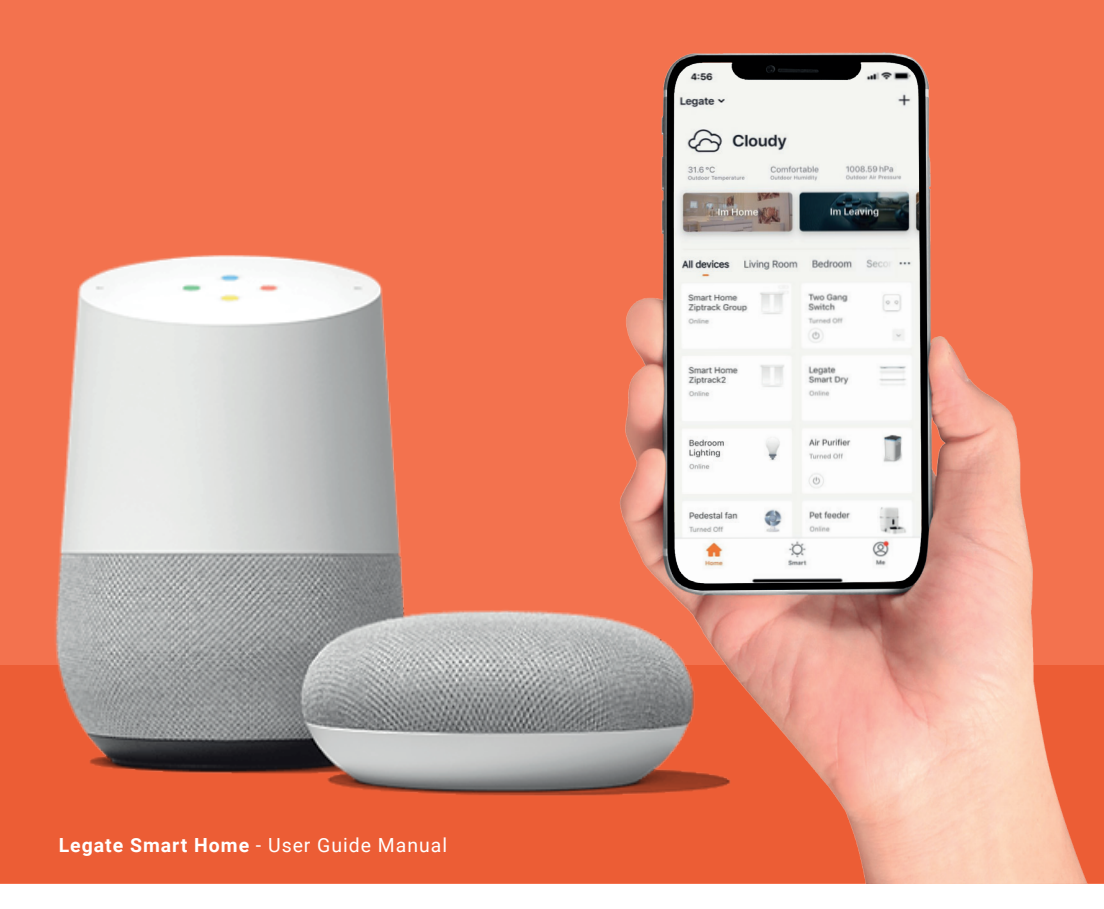

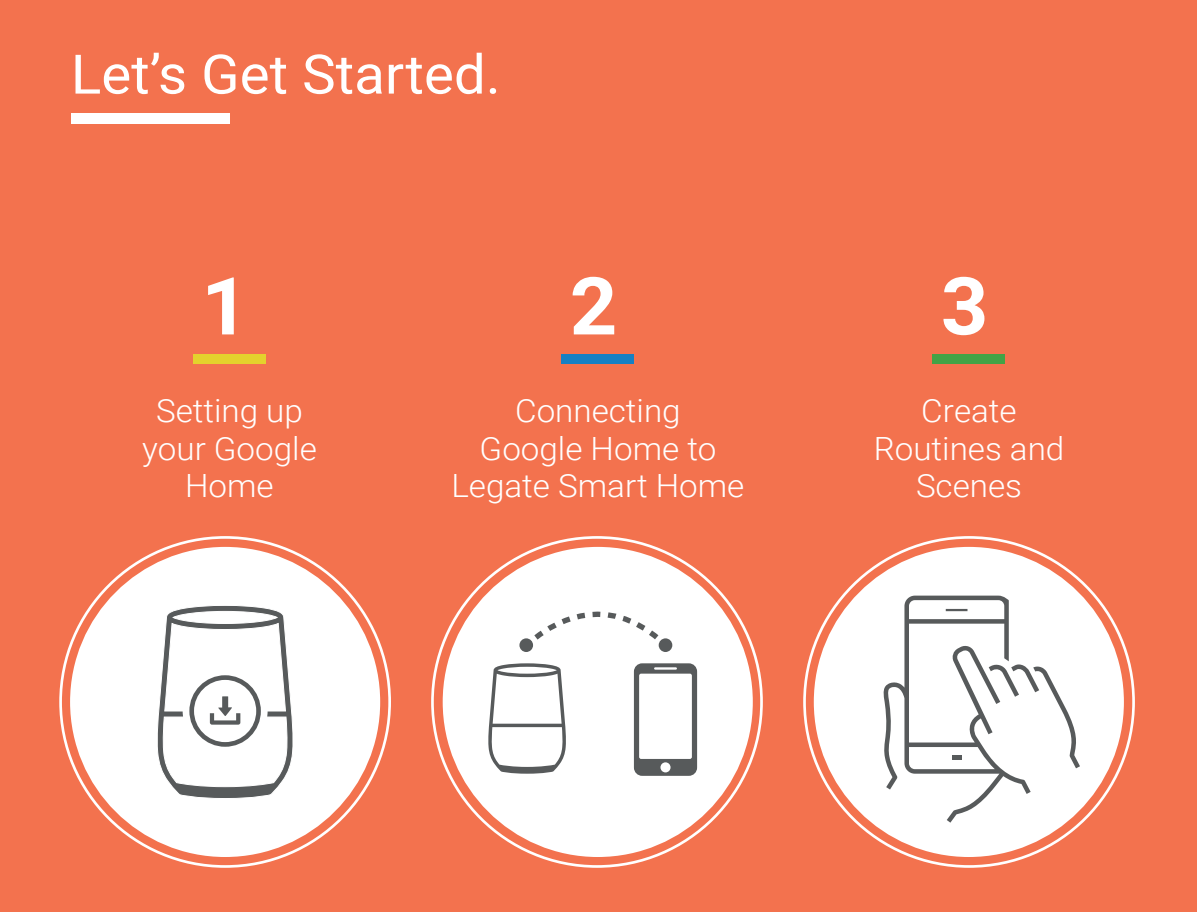

### 1 | Setting up your Google Home

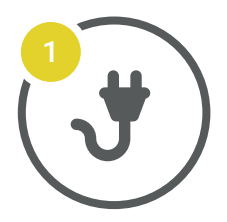

#### **Plug it in**

Connect the power adapter to your Google Home.

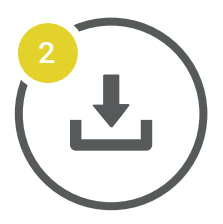

#### Get the app

Download the Google Home app from Google Play or the App Store on a compatible phone or tablet.

Then follow the on-screen steps to finish the set up.

To learn more, visit g.co/home/help

\*note: If yourGoogle Home is already setted up, kindly proceed to "Connecting Google Home to Legate Smart Home".

# 2 | Connecting Google Home to Legate Smart Home

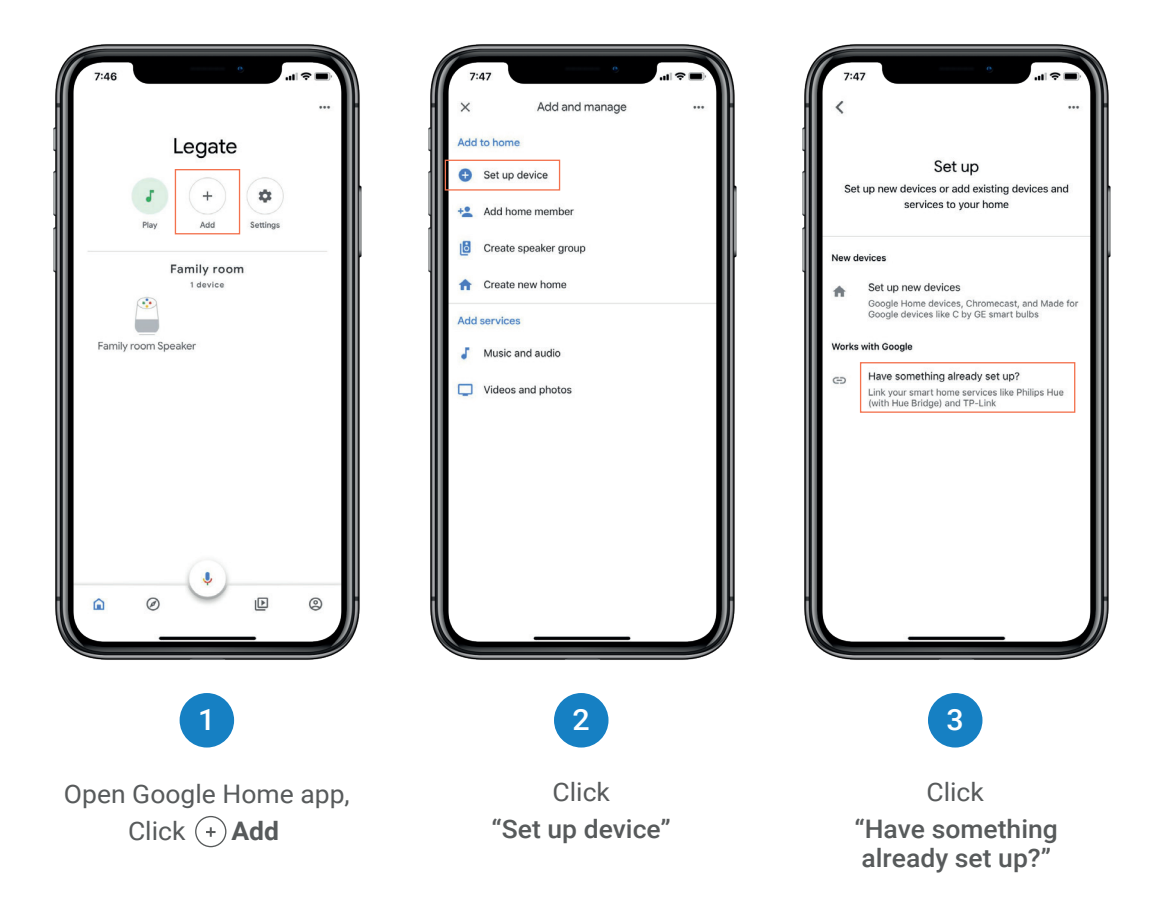

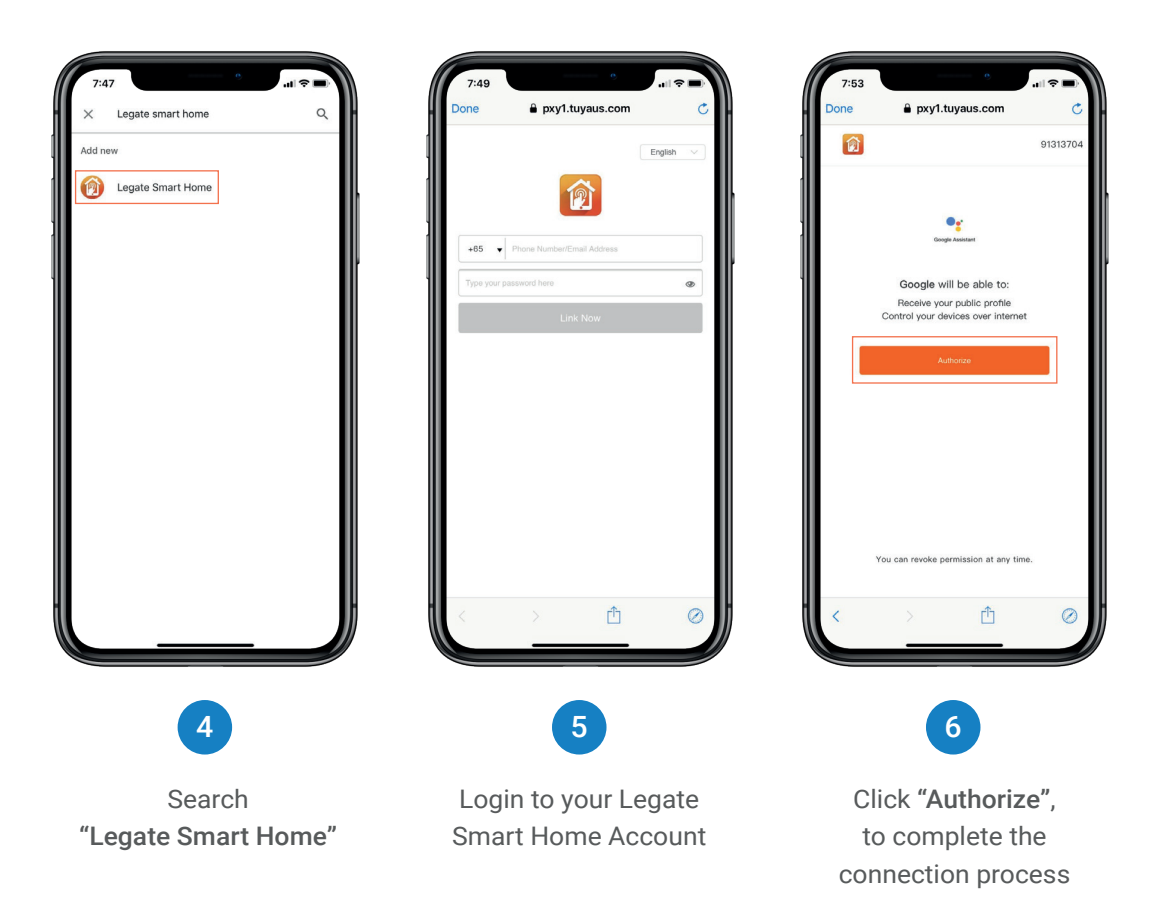

## 3 | Create Routines and Scenes

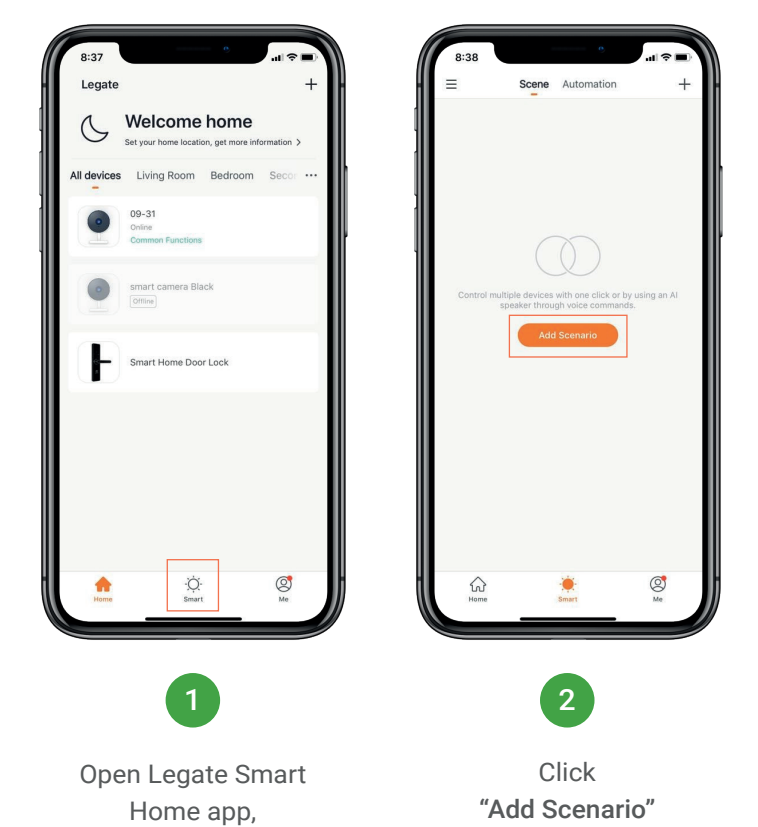

Click O Smart

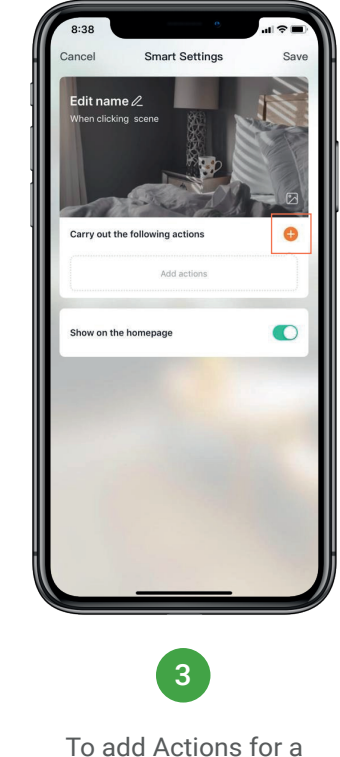

To add Actions for a specific Scenario, Click "🕂"

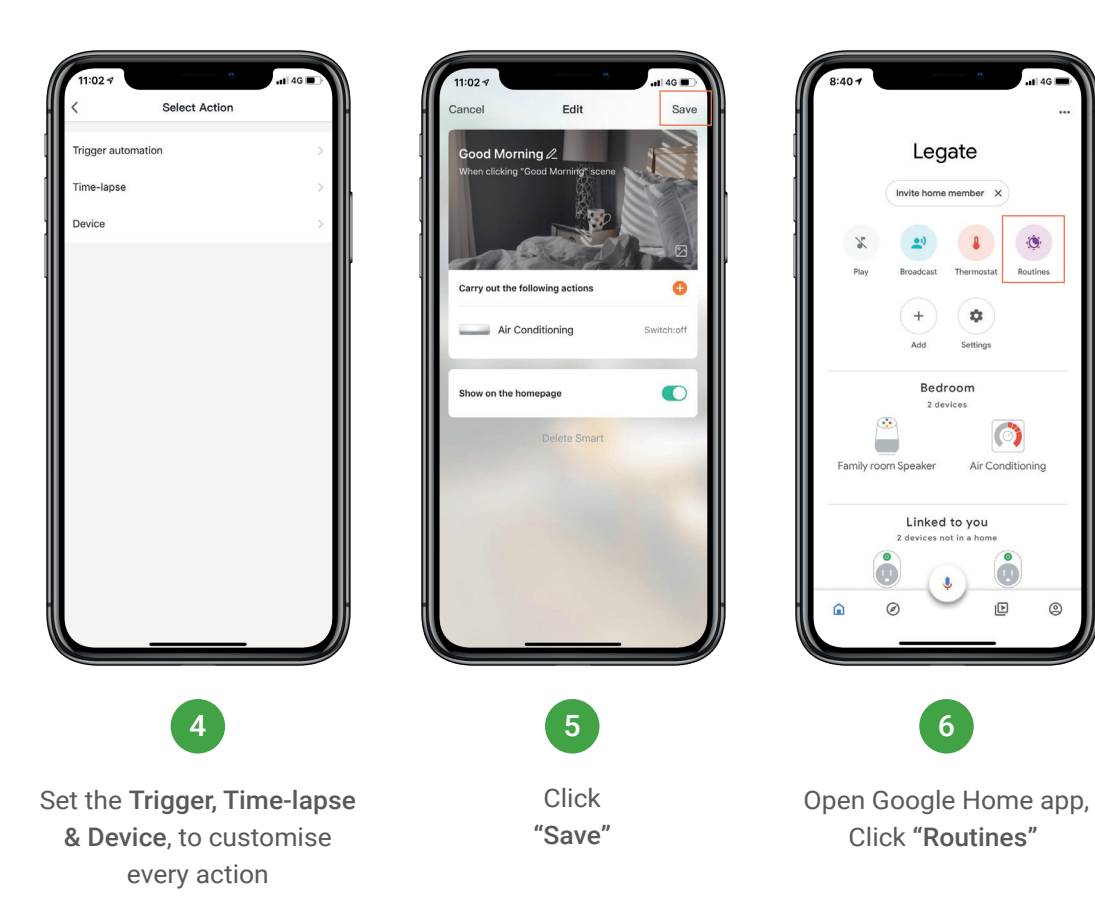

0

Air Conditioning

Þ 0

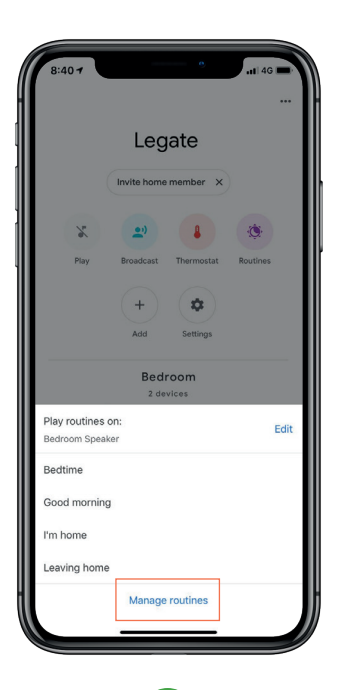

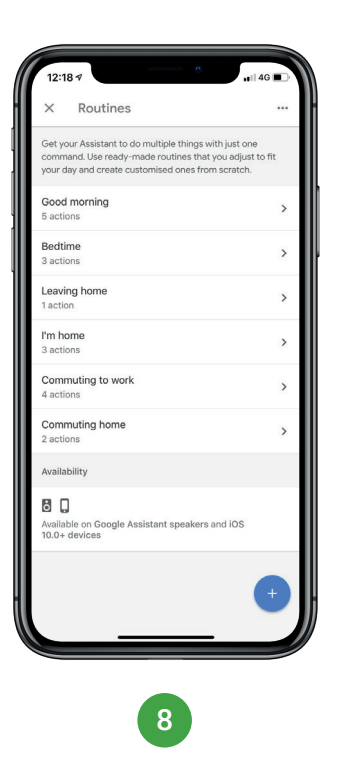

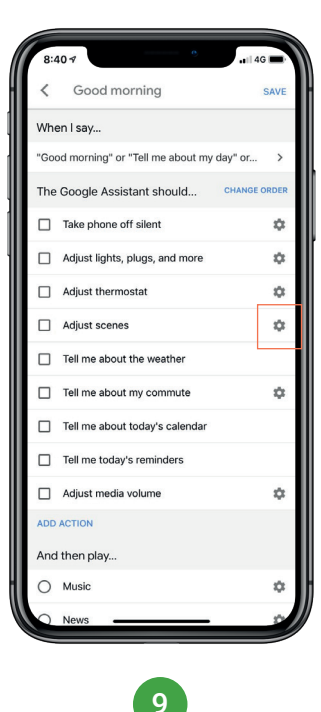

Click "Manage Routines"

Select a Scene that you want to customise Click "‡", at the Adjust Scenes tab

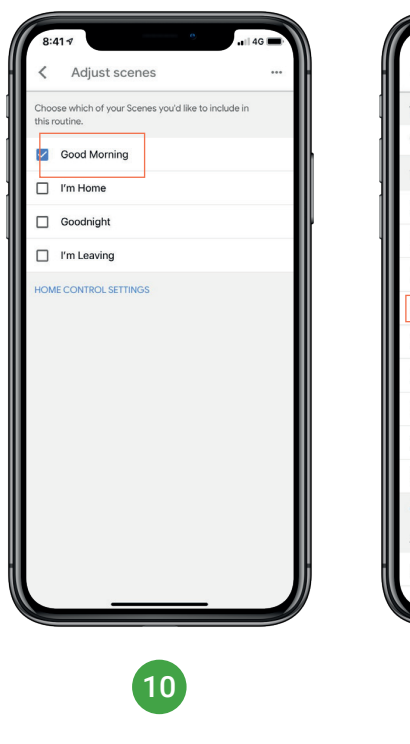

Choose the Scene created from Legate Smart Home app to include in the Google Home Routine

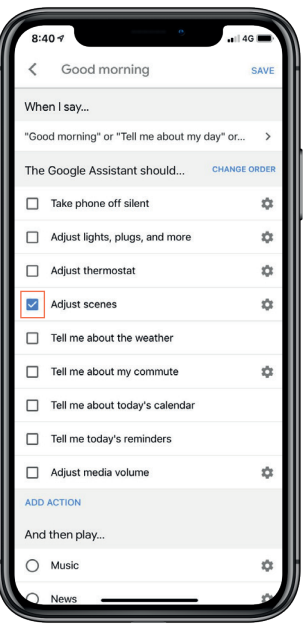

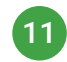

Tick box at the Adjust Scene tab, Click **"Save"** 

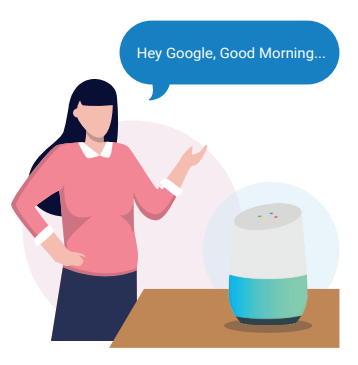

12

Test the Scene's voice command of your Google Home device. Enjoy